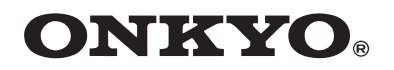

# Procédure de mise à jour du logiciel pour les TX-NR807/HT-RC180

Nous sommes heureux de vous proposer cette mise à jour du logiciel afin que vous puissiez bénéficier des meilleures performances possibles de votre Ampli-tuner AV.

Une mise à jour du logiciel est maintenant disponible grâce à une connexion réseau sur le TX-NR807/HT-RC180. Cette mise à jour résout les problèmes suivants :

- 1. Compatibilité avec le nouveau Windows 7, ajoute la fonction « Lire jusqu'à » pour le streaming audio à partir d'un ordinateur fonctionnant sous Windows 7 (date de distribution, oct. 2009).
- 2. Qualité d'image améliorée pour iPod/iPhone par UP-A1.

Nous espérons que vous profiterez de la nouvelle fonctionnalité que cette mise à jour apporte à votre Ampli-tuner AV.

# Procédure de mise à jour du logiciel

TX-NR807/HT-RC180 vous permet de mettre à jour le logiciel à l'aide d'une connexion réseau sur le panneau arrière.

#### Avis :

- 1. Assurez-vous que votre ampli-tuner AV et votre téléviseur sont allumés et qu'un câble Ethernet est raccordé au panneau arrière de votre ampli-tuner AV.
- 2. Ne débranchez et n'éteignez jamais le ampli-tuner AV pendant le processus de mise à jour.
- 3. La mise à jour du logiciel prend entre 15 et 25 minutes.
- 4. Le ampli-tuner AV conservera tous vos réglages après la fin de la mise à jour.

#### Étape 1 :

Appuyez sur [RECEIVER], puis sur [SETUP] sur la télécommande.

Le menu principal s'affiche sur l'écran sur téléviseur.

# Étape 2 :

Accédez au menu « 7. Configuration de matérielle ».

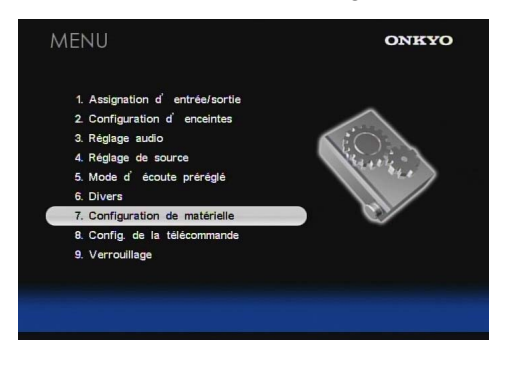

### Étape 3 :

Accédez au menu « 7-5. Firmware Update ». Veuillez noter que l'option Firmware Update s'affichera en grisé pendant 30 secondes après l'allumage du ampli-tuner AV. Veuillez patienter.

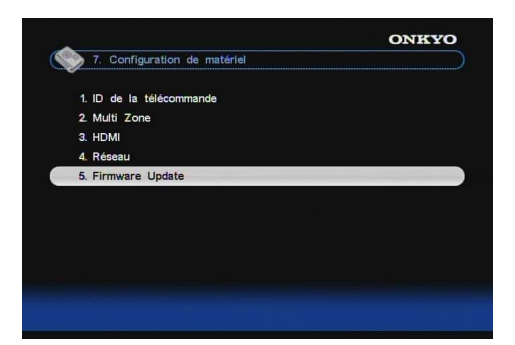

#### Étape 4 :

Sélectionnez « via NET » et appuyez sur [ENTER].

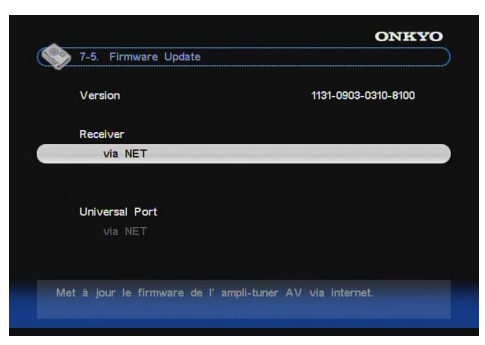

# Étape 5 :

Sélectionnez « mise à jour » et appuyez sur [ENTER].

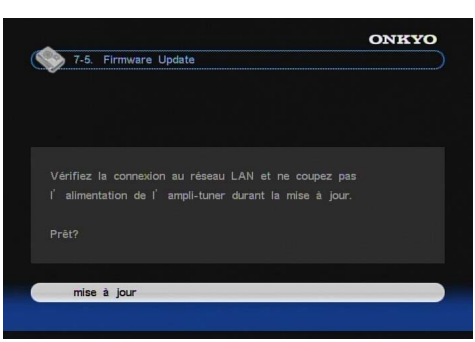

La mise à jour commence.

# Étape 6 :

Après 15 à 25 minutes, le message

« OK:Sum = \*\*\*\*\*\*\* » apparaît sur l'afficheur avant du ampli-tuner AV, indiquant que la mise à jour est terminée. (Les caractères alphanumériques de l'afficheur avant sont indiqués par des astérisques.)

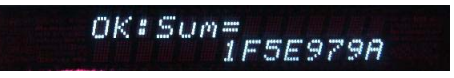

#### Étape 7 :

À l'aide de la touche [ON/STANDBY] en façade, éteignez et rallumez l'ampli-tuner AV.

N'utilisez pas les touches [ON] ou [STANDBY] de la télécommande.

Félicitations ! Vous disposez désormais du logiciel le plus récent sur votre ampli-tuner AV Onkyo.

(Accédez à la page suivante pour le dépannage.)

# Cas 1 :

Si « No Update » apparaît sur l'afficheur avant du ampli-tuner AV, comme indiqué ci-dessous, cela signifie que le logiciel a déjà été mis à jour. Vous n'avez plus rien à faire.

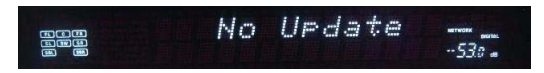

# **Cas 2 :**

Si une erreur se produit, « Error!! \*-\*\* » s'affiche sur l'afficheur avant du ampli-tuner AV. (Les caractères alphanumériques de l'afficheur avant sont indiqués par des astérisques.) L'exemple ci-dessous affiche le code d'erreur 0-10. Consultez le tableau suivant et prenez la mesure appropriée.

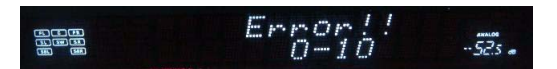

# Erreurs pendant la mise à jour via un réseau

| Code de<br>l'erreur       | Description                                                                                                    |
|---------------------------|----------------------------------------------------------------------------------------------------|
| *-10, *-20                | Le câble Ethernet n'est pas détecté. Branchez<br>le câble correctement. Consultez le manuel<br>d'utilisation pour la connexion au réseau.                                                                                                    |
| *-11, *-13,<br>*-21, *-28 | <ul> <li>Erreur de connexion à Internet.</li> <li>Vérifiez les éléments suivants :</li> <li>Assurez-vous que l'adresse IP, le masque de sous-réseau, l'adresse de la passerelle et le serveur DNS sont correctement configurés.</li> <li>Assurez-vous que le routeur est allumé.</li> <li>Assurez-vous que le ampli-tuner AV et le routeur sont raccordés à l'aide d'un câble Ethernet.</li> <li>Assurez-vous que la configuration du routeur est correctement réalisée. Consultez le manuel d'utilisation du routeur.</li> <li>Si votre routeur n'autorise qu'une seule connexion cliente et qu'un autre périphérique est déjà connecté, le ampli-tuner AV ne peut pas accéder au réseau. Consultez votre fournisseur d'accès Internet (FAI).</li> <li>Si votre modem ne fonctionne pas en tant que routeur, vous devez vous procurer un routeur. Selon le réseau, il peut être nécessaire de configurer le serveur proxy si nécessaire. Consultez le document fourni par votre fournisseur d'accès. Si vous ne parvenez toujours pas à accéder à Internet, il est possible que le serveur DNS ou proxy soit temporairement indisponible. Contactez votre fournisseur d'accès Internet.</li> </ul> |

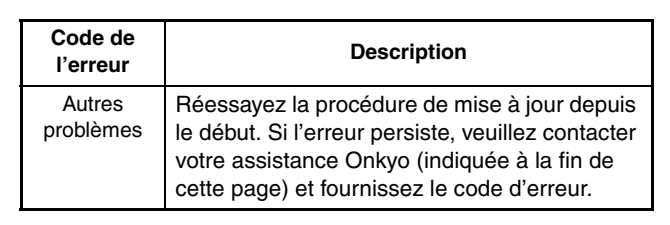

# Cas 3 :

Si vous ne possédez pas de connexion câblée au réseau, veuillez prendre contact comme indiqué cidessous.

#### **ONKYO CORPORATION**

2-1, Nisshin-cho, Neyagawa-shi, OSAKA 572-8540, JAPAN The Americas

ONKYO U.S.A. CORPORATION

18 Park Way, Upper Saddle River, N.J. 07458, U.S.A.

Tel: +1-800-229-1687, +1-201-785-2600

Fax: +1-201-785-2650

http://www.us.onkyo.com/

#### Europe

ONKYO EUROPE ELECTRONICS GmbH

Liegnitzerstrasse 6, 82194 Groebenzell, GERMANY Tel: +49-8142-4401-0 Fax: +49-8142-4401-555

http://www.eu.onkyo.com/

# China, Hong Kong

ONKYO CHINA LIMITED Unit 1&12, 9/F, Ever Gain PlazaTower 1, 88, Container Port Road, Kwai Chung, N.T., HONG KONG

Tel: 852-2429-3118 Fax: 852-2428-9039

http://www.onkyochina.com/

Asia, Oceania, Middle East, Africa Please contact an ONKYO distributor referring to Onkyo SUPPORT site.

<http://www.intl.onkyo.com/support/local\_support/index.html>

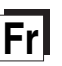

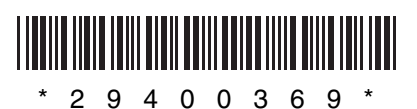

Y0911-1